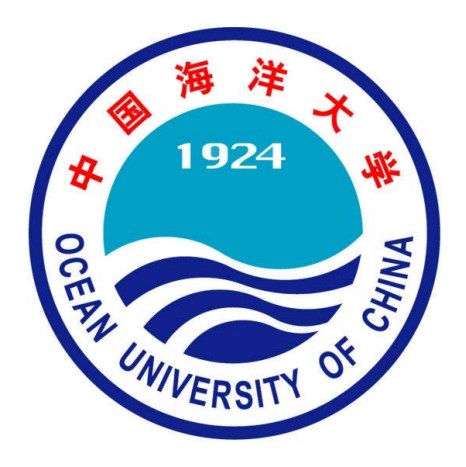

# 体育与健康理论知识 答题操作说明

2020年05月

# 目录

| 1. | 安装   | 麦               |       | 3  |
|----|------|-----------------|-------|----|
| 1  | .1.  | ΙРн             | IONE  | 3  |
| 1  | L.2. | 安               | 卓手机   | 3  |
| 2. | 登录   | 灵               |       | 4  |
| 2  | 2.1. | 微               | 言一键登录 | 4  |
| 2  | 2.2. | 身的              | 分验证   | 5  |
| 3. | 理试   | 论答              | 题     | 6  |
| 3  | 8.1. | 成約              | 绩展示   | 6  |
| 3  | 3.2. | 开如              | 冶答题   | 7  |
|    | 3.2  | .1.             | 答题准备  | 7  |
|    | 3.2  | .2.             | 进行答题  | 8  |
|    | 3.2  | .3.             | 题目选择  | 8  |
| 3  | 8.3. | 结               | 束答题   | 10 |
|    | 3.3  | .1.             | 正常完成  | 10 |
|    | 3.3  | .2.             | 提前交卷  | 10 |
|    | 3.3  | .3.             | 取消答题  | 12 |
| 4. | 问是   | 题反 <sup>'</sup> | 馈     | 12 |
| Z  | 1.1. | 已知              | 印问题   | 12 |
| Z  | 1.2. | 联系              | 系方式   | 13 |

#### 1. 安装

#### 1.1. iPhone

• 测试版更新

2020.06.01 日前安装过测试版的同学,请在 App Store 中进行更新,否则 无法正常登录。

打开手机 App Store,在搜索页面查找【海大智慧体育】,并进行安装。

#### 1.2. 安卓手机

• 测试版更新

2020.06.01 日前安装过测试版的同学,请卸载后重新安装,否则无法正常登

录。

在手机浏览器打开链接:http://app.tiyucloud.cn/haida,或扫描下方二维码:

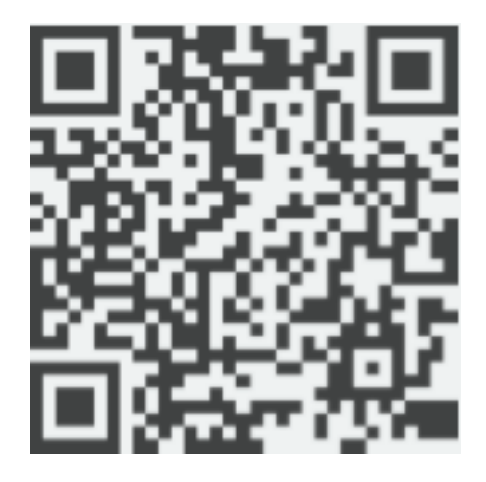

如果是在微信中打开,请点击屏幕右上方的三个点的按钮,并选择在浏览器中打

开。在浏览器中打开页面后,点击下载安装按钮进行安装。

• *iPhone* 

iPhone 手机用户请不要使用以上链接或二维码,应在 App Store 中进行下载。

#### 2. 登录

• 测试版用户

2020.06.01 日前使用过测试版的同学,在点击微信一键登录时,可能会遇到微信签名错误的提示,请忽略该提示,并继续或重新点击微信一键登录即可。

#### 2.1. 微信一键登录

海大智慧体育采用微信一键登录方式进行用户登录,因此手机上必须安装微信(微信版本不低于 6.7.0)。

1) 点击【微信一键登录】按钮

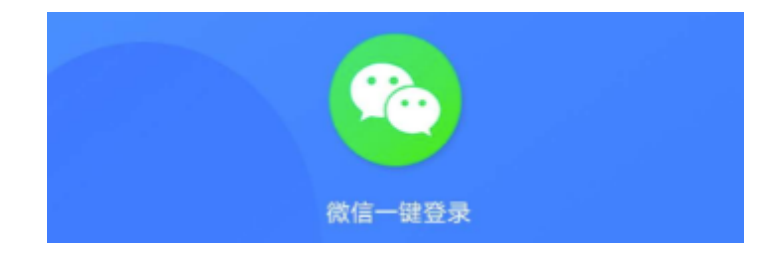

● 崩溃 / 闪退

目前已知部分机型可能在登录时会出现崩溃或闪退问题。如果持续出现问题,请与技术人员取得联系(<u>4.2</u>)。

2) 在微信的授权申请中选择【同意】

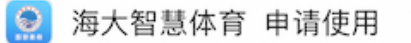

# 你的微信头像、昵称、地区和性 别信息

你可选择使用不同的个人信息登录

| ٥, | 微信个人信息 | ~ |
|----|--------|---|
| +  | 新建用户信息 | > |
|    | 同意     |   |
|    | 拒绝     |   |

## 2.2. 身份验证

微信授权通过后,需要输入个人学号、姓名、身份证号/护照号进行身份验证。

| 学号:  |                                     |
|------|-------------------------------------|
|      | 请输入您的11位学号                          |
| 姓名:  |                                     |
|      | 请输入您的姓名,英文姓名请用空格间隔,<br>*"请用英文半角""代替 |
| 证件号: |                                     |
|      | 请输入您的18位身份证号码,<br>港澳台及外籍学生请输入护照号码   |

● 隐私

所输入的信息仅用于学生身份信息的核验,不进行储存。 请务必输入个人真实信息,请勿滥用他人信息进行核验。 身份验证通过后,将打开 App 首页。首页中会显示学生个人基本信息。

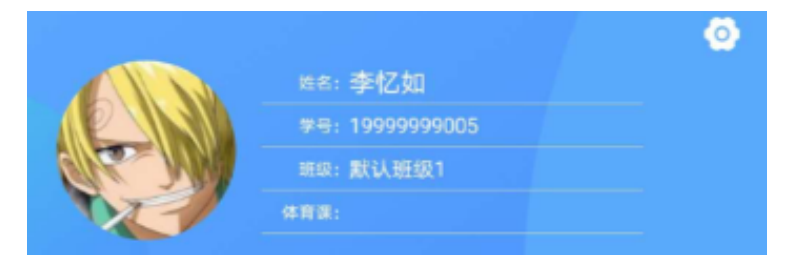

# 3. 理论答题

在首页点击【理论答题】按钮,显示理论答题成绩页面。

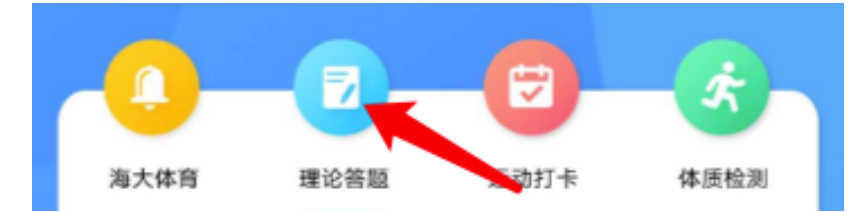

# 3.1. 成绩展示

成绩展示页面会记录学生答题的最高成绩及最快用时记录,以及在对应体育课与院系的排名。

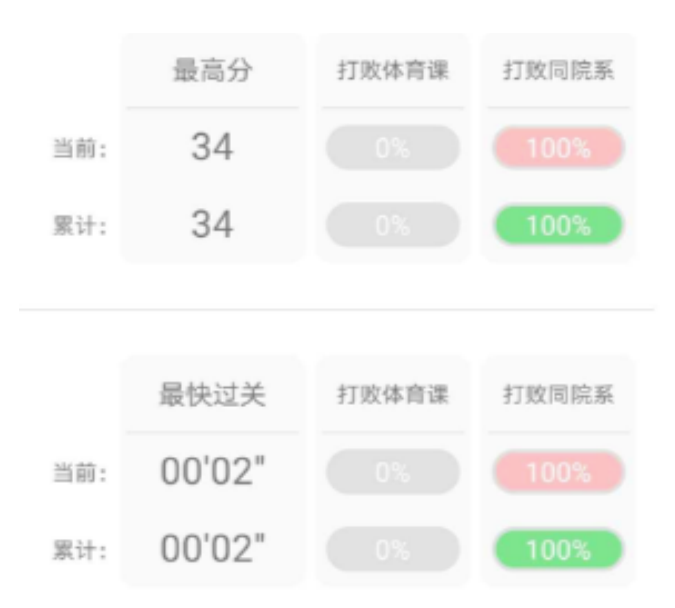

成绩展示的下方,会显示当前答题的时间段,在时间段内,可以不限次数的进行答题。如果当前在答题时间段内,同时会显示【开始答题】按钮,点击按钮可以开始答题。

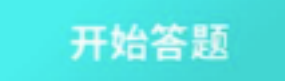

当前答题时间段 2020-05-01~2020-05-31

# 3.2. 开始答题

- 3.2.1. 答题准备
- 1)点击【开始答题】后,会有3秒中的倒计时,此时点击下方【取消答题】按 钮可以取消当前答题。

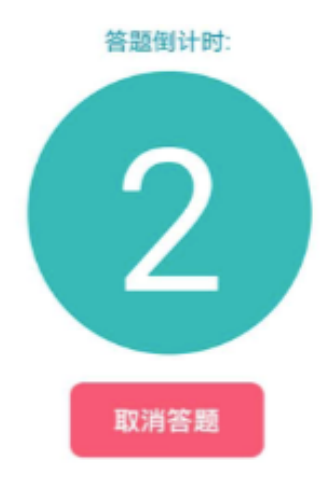

2) 本次答题的时间是 20 分钟, 共 60 题, 题目类型为单项选择与判断题。

答题时长: 20分钟 答题数量: 60题

# 3.2.2. 进行答题

1) 答题页面上方显示题目编号、计时器。

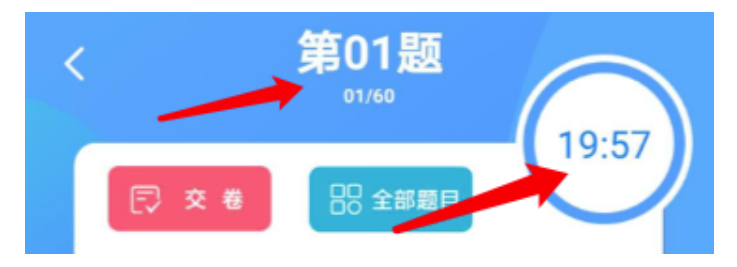

2) 阅读题干,并点击选项进行答题。选择选项后,会提示回答是否正确,并自

动跳转到下一题。

| 是世界公认的防治肥胖的经济、<br>有效、无毒副作用的方法和根本措施,也<br>是终身科学地控制体重的最佳方案。 |  |
|----------------------------------------------------------|--|
| A: 减少睡眠                                                  |  |
| B: 适量运动                                                  |  |
| C: 饮食调整                                                  |  |
| D: 饮食调整结合适量运动                                            |  |

- 3.2.3. 题目选择
- 1) 点击题目选择,可以打开题目列表。

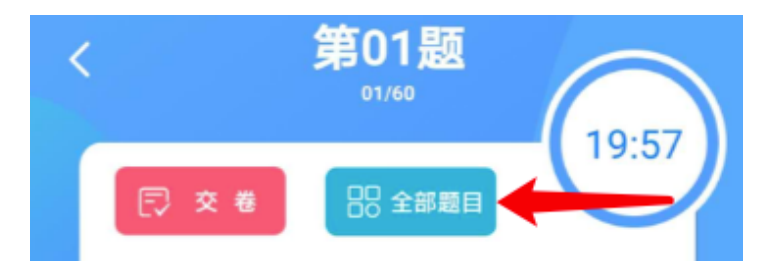

2) 在题目列表中,可以看到所有题目的编号。其中,红色方格代表回答错误的题目;绿色方格代表回答正确的题目;白色方格代表尚未回答的题目。点击方格可以跳转到对应题目。

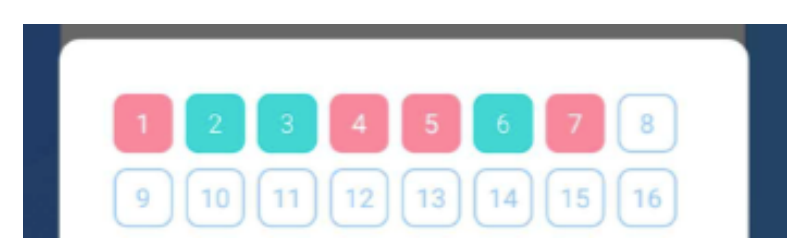

3) 如跳转到已完成的题目,可以产看该题目的选项及答案,但是无法修改答案。

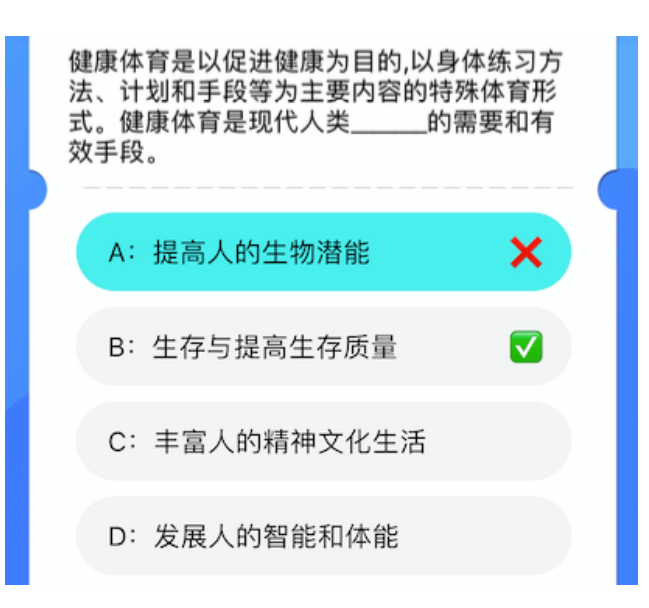

- 4) 如果回答完列表中的最后一题后,在列表中由于跳转题目导致存在未回答题
  - 目,系统会在动跳转至未回答题目。

## 3.3. 结束答题

- 3.3.1. 正常完成
- 当在规定时间内完成所有题目,或者达到规定时间,系统会自动结束答题, 并弹出答题完成情况。

| 您本》 | 欠答题完成 | 成题目数量60道 |  |
|-----|-------|----------|--|
|     | 用时:   | 14:53    |  |
|     | 错题数:  | 45       |  |
|     | 未答数:  | 0        |  |
|     |       |          |  |
|     | 确     | 定        |  |
|     |       |          |  |

- 2) 点击【确定】按钮会提交答题成绩,提交成功后自动返回首页。
  - 请不要在点击【确定】按钮之前强行关闭 App , 会造成答题记录丢失。
- 3.3.2. 提前交卷
- 1) 点击【交卷】按钮,可以在时间未且未完成答题时提前交卷。

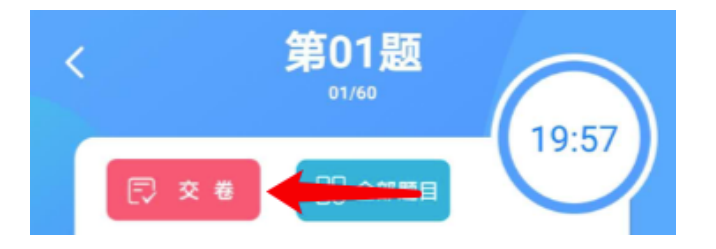

 系统会二次确认是否提前交卷。点击【取消】按钮返回继续答题,点击【确 认】按钮则确认提前交卷操作。提前交卷仅计算已答题目成绩,未答题目按 错误处理。

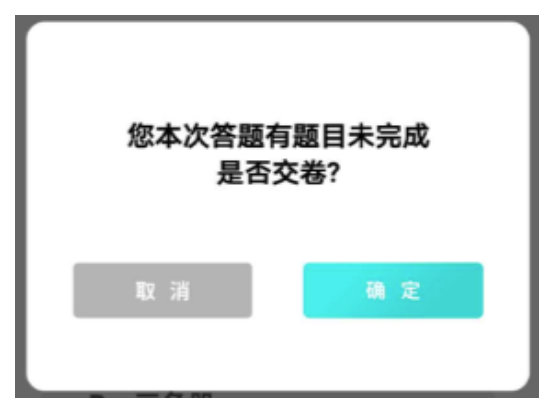

3) 确认提前交卷后,系统会自动结束答题,并弹出答题完成情况。

| 您本次答题完成题目34道                         |
|--------------------------------------|
| 用时: 00'31"<br>错误题目: 27道<br>未答题目: 26道 |
| 确定                                   |

- 4) 点击【确定】按钮会提交答题成绩,提交成功后自动返回首页。
  - 请不要在点击【确定】按钮之前强行关闭 App , 会造成答题记录丢失。

#### 3.3.3. 取消答题

1) 点击【<】返回按钮,可以在时间未且未完成答题时取消答题。

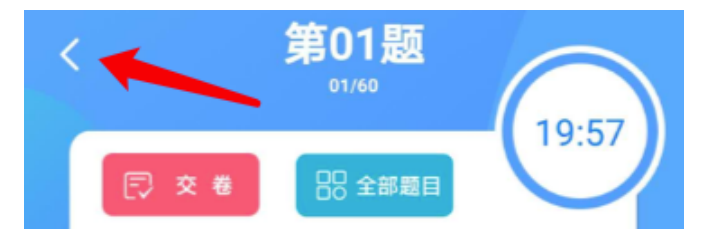

2) 系统会二次确认是否取消答题。取消答题不记录成绩。

| 是否取消本次答题 | 题? 本次答题将不 |
|----------|-----------|
| 会损       | 是交        |
| 取消       | 确定        |

- 点击【取消】按钮返回继续答题,点击【确认】按钮则取消当前答题并返回 首页。
- 4. 问题反馈
- 4.1. 已知问题
- 1) 姓名中带有【·】的同学如果出现学号与姓名不符,请尝试使用半角英文句 点【.】代替。替换后如仍出现提示,请尽快与技术人员联系。

- 部分型号安卓手机在登录时可能会出现崩溃或闪退的情况,目前已发现的型号已通过适配解决。如有类似情况的发生,请及时与技术人员联系。
- 参与测试的用户, iPhone 必须在 App Store 更新新版本;安卓手机必须卸载旧版 App 后,重新下载新版本进行安装。否则会出现无法登录的情况。
- 参与测试的安卓手机用户,安装完新版本并进行登录时,如果没有清除微信
  缓存,可能会出现签名错误的提示。用户可以忽略该提示,重新点击登录。
- 5)可能会有极少数用户出现体育课信息显示错误的情况,不影响理论答题。可以与技术人员联系,查看并修正显示错误。
- 6)使用他人微信验证本人身份信息,或借用本人手机代替他人验证个人信息是 不被允许的。类似操作会造成个人账号登录错误。如出现此类问题,请尽快 与技术人员联系
- 4.2. 联系方式
- 邮箱:dev@tiyucloud.cn
- 微信群(二维码有效期至6月15日)

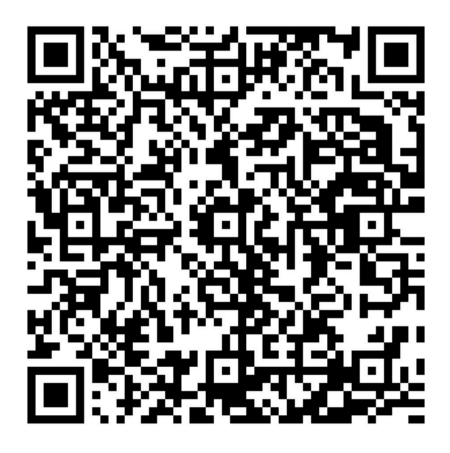

• QQ 群: 398995695

入群回答:理论答题